## **Upgrade FBOX**

## (Bitte beachten Sie, dass nur die Ausführung der folgenden sieben Schritte gewährleistet einen einwandfreien Betrieb aller Dienste nach dem Upgrade)

- 1. Laden Sie und kopieren die ZIP-Datei mit die Software für Ihr Modell FBOX auf einem USB-Speicherstick.
- 2. Schließen Sie einen USB-Speicher an die FBOX und gehen Sie zu Einstellungen> Ferguson> Updates> Local Update
- 3. Wählen Sie aus dem verbundenen Speicher ZIP-Datei-Update
- 4. Warten Sie auf vollständigen Relaunch von FBOX. Beachten Sie, dass dieser Vorgang bis zu 10 Minuten dauern kann!
- 5. Nachdem die Updates, empfehlen wir Ihnen, die Werkseinstellungen wiederherzustellen. Um dies zu tun, gehen Sie zu: Einstellungen> Mehr> Kopie und Löschen die Daten> Werkseinstellungen und wählen Sie Zurückstellen > Alles löschen Beachten Sie, dass dieser Vorgang bis zu 10 Minuten dauern kann!
- 6. Beim ersten Start, wählen Sie: Einstellungen> Auflösung und stellen Sie die höchste Auflösung die von Ihrem Fernsehgerät unterstützt ist.

**Und nach dem ersten Start**: Wir empfehlen Ihnen die Anwendung KODI einschalten, um alle Bibliotheken zu aktivieren und auch die Ersteinrichtung des Media Centers. Hinweis! KODI ersten Lauf kann ein bischen länger dauern.